## Skip-a-Pay for Online Credit Cards

### INTRODUCTION

Now you can set up a batch skip-a-pay program for your online credit cards any time you wish and run it in an automated fashion at no charge.

Using **Credit Card Skip-a-Pay Config** on the ATM/Debit/Credit Card Configuration (MNCNFG) menu, you can define multiple programs (such as a "Holiday Visa Platinum Skip-Pay" or "MasterCard Summer Break") according to loan category and statement period. Set up eligibility rules such as delinquency status, how long the account has been opened, presence of a block code, etc. Simulation reports help you to tweak the settings as needed ahead of time.

The program is automatic for all eligible members (no opt-in is necessary), so for the designated statement period the minimum amount due for the account will be set to \$0.00 for one month only. The following month the normal payment will resume automatically. You can define a marketing message that includes the required "finance charges will continue to accrue" language, and it will appear in the transaction detail area of the credit card statement.

Members can still make their regular payment if they wish, and automated payment features such as ACH distributions or AFT will continue to work as before. (HINT: If you've set up any AFTs to automatically pay the minimum payment amount, since the minimum will be \$0, those members who qualify won't have a transfer that month.)

#### **CONTENTS**

| TIMELINE OF THE PROCESS          | 3  |
|----------------------------------|----|
| Configuring a Program            |    |
| EXAMPLE OF STATEMENT TEXT        | б  |
| RUNNING A SIMULATION             |    |
| AUTOMATIC PROCESSING             | 9  |
| EDITING THE BATCH PRIOR TO POST  | 11 |
| Removing a Member from the Batch | 11 |
|                                  |    |

Revision date: February 3, 2014

For an updated copy of this booklet, check out the Reference Materials page of our website: http://www.cuanswers.com/client\_reference.php CU\*BASE<sup>®</sup> is a registered trademark of CU\*Answers, Inc.

| Adding a Member to the Batch             | 11 |
|------------------------------------------|----|
| VIEWING THE SKIP-A-PAY RECORD IN CU*BASE | 12 |

## **TIMELINE OF THE PROCESS**

This section of the manual outlines an overview of the steps (configured and automatic) which happen in the course of a CU\*BASE Batch Skip-a-Pay Program. Refer to sections within this book for detailed descriptions on each step.

- 1. The credit union configures a Skip-a-Pay program (for each online credit card loan category offered) which details the month the batch program will be run, indicates which online credit card category is affected, composes the text the members see in their credit card statement, and sets the exclusions (which members will not be included in the batch offering).
  - These programs must be configured during the month prior to month when the offer will be extended. For example, if a credit union wants to offer a holiday Skip-a-Pay on the December statement, this step should be completed early in the month of November. That way members will receive a Minimum Balance due of \$0.00 and a message alerting them of the Skip-a-Pay offer on their December credit card statements.
- 2. The credit union then runs a simulation of the batch program and CU\*BASE generates two "Simulation" reports, one listing the members who will receive the Skip-a-Pay offer and another listing the members who will not receive the offer.
- 3. The credit union has the option of adjusting the Skip-a-Pay program based on the results of these "Simulated" reports. These changes must be completed prior to the last day of the month. It is recommended that this step is completed a few days prior to month end.
- 4. During Beginning-of-Day on the last day of the month (in our example, this would be BOD on November 30<sup>th</sup> since November has 30 days) CU\*BASE automatically runs the programs scheduled for that current month and adds a payment change record to included accounts. CU\*BASE generates "Update" versions of the reports, which are sent to the credit union's OUTQ. These reports list members who are scheduled to receive the Skip-a-Pay offer, as well as those who are not scheduled (and will not receive the offer).
- During the last day of the month (during November 30<sup>th</sup>) the credit union can add or remove individual payment change records using *Miscellaneous Loan Maintenance* on the Lending Functions (MNLOAN) menu
- 6. At end-of-day on the last day of the month (still November 30th) CU\*BASE processes the batch program. Accounts that are included are updated so that a minimum payment of zero is posted. This information is recorded in the transaction history of the account. Additionally, these accounts are marked appropriately for statement processing.

- 7. At beginning-of-day on the first of the month the scheduled payment date of accounts with a zero payment amount are current are advanced ahead a month.
- 8. When CU\*BASE runs statement processing, the members included in the batch program will have the following adjustments made to their credit card statements: their minimum payment will be set to \$0.00, and they will receive a statement message (which will appear below the transaction record) alerting them to the fact that they can elect not to pay during that current month. This statement message will also alert members that finance changes will still accrue during this period.

## **CONFIGURING A PROGRAM**

"Credit Card Skip-a-Pay Config" in the ATM/Debit/Credit Card Configurations (MNCNFG) menu

| Session 0 CU*BASE GOLD Edition - ABC | C CREDIT UNION     |                |                        | E                  |
|--------------------------------------|--------------------|----------------|------------------------|--------------------|
| Program Description                  | Loan Category      | Program Date   | Last Maintained        | Last Maintained By |
| SKIP A P{AY FE 2013                  | 42 SIMPLY PLATINUM | Dec 2013       | Nov 13, 2013           | ;Y ALYCIAM         |
|                                      |                    |                |                        |                    |
|                                      |                    |                |                        |                    |
|                                      |                    |                |                        |                    |
|                                      |                    |                |                        |                    |
|                                      |                    |                |                        |                    |
|                                      |                    |                |                        |                    |
|                                      |                    |                |                        |                    |
|                                      |                    |                |                        |                    |
|                                      |                    |                |                        |                    |
|                                      |                    |                |                        |                    |
| ■ <u>C</u> hange ■ C <u>o</u> py     | ■ <u>D</u> elete   | ■ <u>V</u> iew | <u>R</u> un Simulation | <b>↑</b> ↓         |
|                                      |                    |                |                        |                    |
|                                      |                    |                |                        |                    |
|                                      |                    |                |                        |                    |
| Add                                  |                    |                |                        |                    |
| <b>← → ↑</b> II ≛ ♂ ;                | i ? @              |                |                        | FR (3518)          |

Use this screen to begin configuring your programs. The screen lists previously scheduled programs, with their scheduled run dates (if any exist). To configure a new program, use F6-Add (or use the Copy option to create a program based on one that is already created).

#### "Add" (F6)

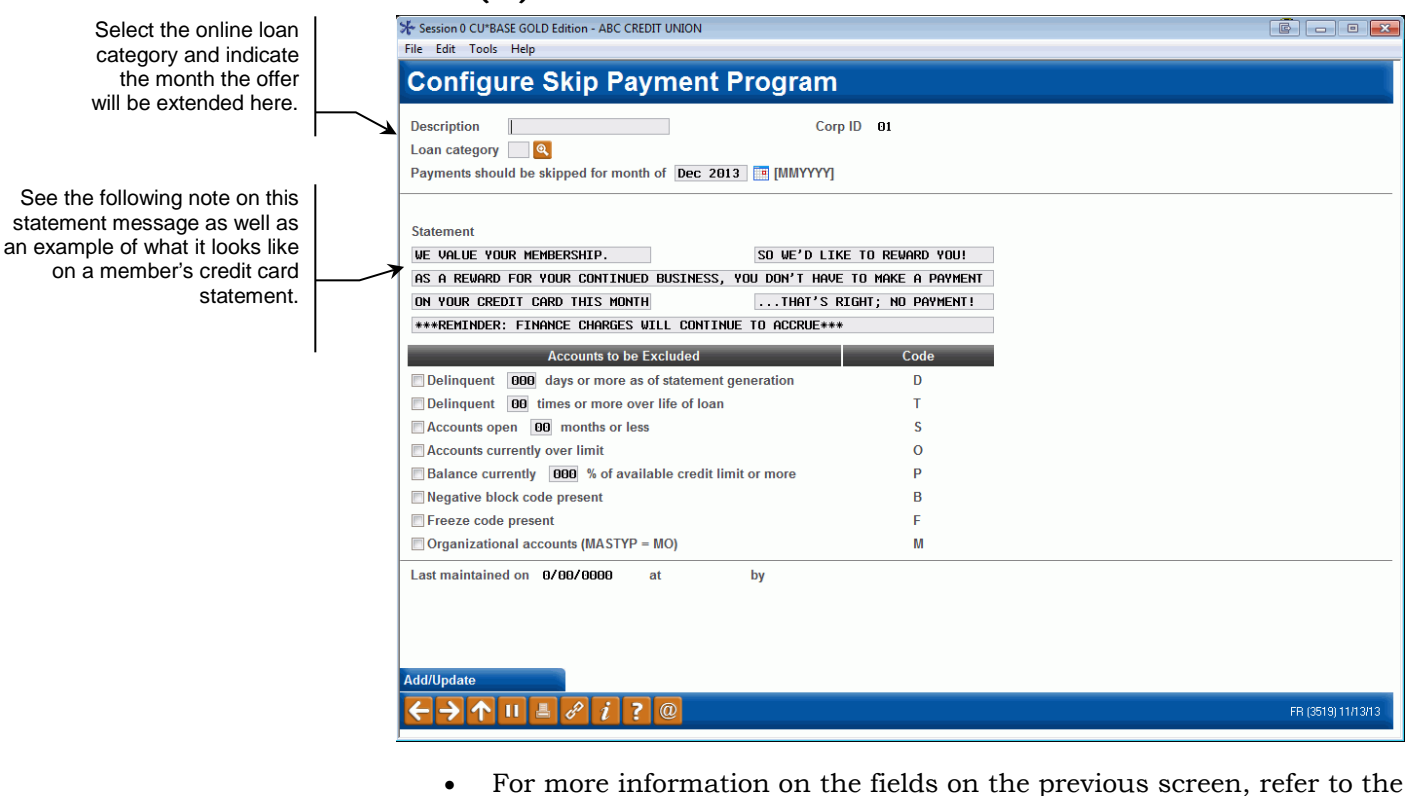

CU\*BASE online help by clicking on *i* in the lower right hand corner of the screen.

#### **EXAMPLE OF STATEMENT TEXT**

Below is an example of the marketing text that a member will see on his or her credit card statement. This message will appear below the transaction records, as a zero dollar transaction message. It will not appear at the top of the statement, since not all members will receive this Skip-a-Pay message.

Note: Regulations require that you alert members that finance charges will continue to accrue during the month the Skip-a-Pay is offered.

#### **Example of Statement**

|                                                                                                    |                                                                                                    | Account information                                               |                                                                               |
|----------------------------------------------------------------------------------------------------|----------------------------------------------------------------------------------------------------|-------------------------------------------------------------------|-------------------------------------------------------------------------------|
| Previous Balance                                                                                                    | 7,451.29                                                                                                    | Member Number                                                     |                                                                               |
| Payments, Credits, Benefits (-)                                                                                                    | 150.00                                                                                                    | VISA CLASSIC                                                      | *****                                                                         |
| Purchases, Cash Adv, Bal Transfers (+)                                                                                                    | 60.94                                                                                                    | Statement Date                                                    | 12/31/2008                                                                    |
| Finance Charges and Other fees (+)                                                                                                    | 99.23                                                                                                    | Payoff Amount                                                     | \$7,461.46                                                                    |
| Misc Adjustments                                                                                                    | .00                                                                                                    | Minimum Payment                                                   | \$.00                                                                         |
| New Balance                                                                                                    | 7,461.46                                                                                                    | Payment Due Date                                                  | 1/25/2009                                                                     |
| Available Credit                                                                                                    |                                                                                                    |                                                                   |                                                                               |
| Credit Limit                                                                                                    | 7,500.00                                                                                                    |                                                                   |                                                                               |
| New Balance                                                                                                    | 7,461,46                                                                                                    |                                                                   |                                                                               |
| Credit Available                                                                                                    | 39 54                                                                                                    |                                                                   |                                                                               |
|                                                                                                    |                                                                                                    |                                                                   |                                                                               |
| Transactions                                                                                                    | LOCATION OF ACT                                                                                                    | τνταν                                                             | a MOI INIT                                                                    |
| Transactions POST TRANS TRANSACTION DESCRIPTION Des 08 PC CULTRANSPER                                                                                                    | LOCATION OF ACTI                                                                                                    | IVITY                                                             | AMOUNT                                                                        |
| Transactions<br>POST TRANS TRANSACTION DESCRIPTION<br>Dec 08 Dec 08 PC CU TRANSFER<br>Dec 09 DEc 07 PUDYS MARFT                                                                                                    | LOCATION OF ACT<br>Transfer Acct:                                                                                                    | IVITY<br>-000                                                     | AMOUNT<br>150.00 (                                                            |
| Transactions           POST         TRANS           TRANS         TRANSACTION DESCRIPTION           Dec 08         Dec CU TRANSFER           Dec 08         Dec CU TRANSFER           Dec 08         Dec CO TRUDYS MARKET           Dec 07         RUTE ALD STORE 4592                                                                                                    | LOCATION OF ACT:<br>Transfer Acct:<br>CLARKSTON , N<br>CLARKSTON , N                                                                                                    | IVITY<br>- 000<br>MI                                              | AMOUNT<br>150.00 (<br>13.78<br>18.96                                          |
| Transactions           POST TRANS         TRANSACTION DESCRIPTION           Dec 08         PC CU TRANSFER           Dec 08         Dec OT           RUDYS MARKET           Dec 09         Dec 07           RITE AID STORE 4592           Dec 09         Dec 08                                                                                                    | LOCATION OF ACTI<br>Transfer Acct:<br>CLARKSTON , N<br>CLARKSTON , N<br>CLARKSTON , N                                                                                        | IVITY<br>MI<br>MI<br>MI                                           | AMOUNT<br>150.00 0<br>13.78<br>18.96<br>6.25                                  |
| Transactions           POST TRANS         TRANSACTION DESCRIPTION           Dec 08         Dec U TRANSFER           Dec 08         Dec U TRANSFER           Dec 09         Dec 07           RUDYS MARKET           Dec 09         Dec 07           RITE AID STORE 4592           Dec 09         Dec 08           SUNOCO SYC STATION                                                                                                    | LOCATION OF ACTI<br>Transfer Acct:<br>CLARKSTON , N<br>CLARKSTON , N<br>CLARKSTON , N<br>CLARKSTON , N                                                                       | IVITY<br>MI<br>MI<br>MI<br>MI<br>MI                               | AMOUNT<br>150.00 (<br>13.78<br>18.96<br>6.25<br>16.00                         |
| Transactions           POST         TRANS           TRANS         TRANSACTION DESCRIPTION           Dec 08         Dec UTRANSFER           Dec 08         Dec UTRANSFER           Dec 09         Dec 07           RUPYS MARKET         Dec 09           Dec 09         Dec 07           RITE AID STORE 4592           Dec 09         Dec 08           GEB CLARKSTON           Dec 10         Dec 29           CR *CONSUMERREPORTS.                                                                                                    | LOCATION OF ACTI<br>Transfer Acct:<br>CLARKSTON , N<br>CLARKSTON , N<br>CLARKSTON , N<br>CLARKSTON , N<br>800-333-0663 , T                                                   | IVITY<br>MI<br>MI<br>MI<br>MI<br>NY                               | AMOUNT<br>150.000<br>13.78<br>18.96<br>6.25<br>16.00<br>5.95                  |
| Transactions       POST TRANS     TRANSACTION DESCRIPTION       Dec 08     Dec 07       RUDYS MARKET       Dec 09     Dec 07       RITE AID STORE 4592       Dec 09     Dec 08       Bec 10     Dec 08       SUNCC SVC STATION       Dec 30     Dec 29       CE *CONSUMERREPORTS.       Dec 31     FIN CH6 PURCHASE                                                                                                    | LOCATION OF ACTS<br>Transfer Accts<br>CLARKSTON , M<br>CLARKSTON , M<br>CLARKSTON , M<br>CLARKSTON , M<br>800-333-0663 , M                                                   | IVITY<br>II<br>MI<br>MI<br>MI<br>NI                               | AMOUNT<br>150.00 C<br>13.78<br>18.96<br>6.25<br>16.00<br>5.95<br>99.23        |
| Transactions       POST TRANS     TRANSACTION DESCRIPTION       Dec 08     Dec U TRANSPER       Dec 08     Dec U TRANSPER       Dec 09     Dec 07       RUDYS MARKET       Dec 09     Dec 07       Dec 09     Dec 07       RITE ALD STORE 4592       Dec 09     Dec 08       GEB CLARKSTON       Dec 10     Dec 08       SUNOCO SVC STATION       Dec 30     Dec 29       CE *CONSUMERREPORTS.       Dec 31     FIN CHG PURCHASE       Dec 31     Dec 31                                                                                                   | LOCATION OF ACTI<br>Transfer Acct:<br>CLARKSTON , N<br>CLARKSTON , N<br>CLARKSTON , N<br>BU0-333-0663 , P<br>P. AND WOULD LIKE 7                                             | IVITY<br>MI<br>MI<br>MI<br>MI<br>NY<br>PO REWARD YOU.             | AMOUNT<br>150.00 C<br>13.78<br>18.96<br>6.25<br>16.00<br>5.95<br>99.23<br>.00 |
| Transactions         POST       TRANS       TRANSACTION DESCRIPTION         Dec 08       Dec 07       RUDYS MARKET         Dec 09       Dec 07       RUDYS MARKET         Dec 09       Dec 07       RITE AID STORE 4592         Dec 09       Dec 08       GEB CLARKSTON         Dec 10       Dec 08       SUNOCO SVC STATION         Dec 30       Dec 29       CE *CONSUMERREPORTS.         Dec 31       Dec 31       FIN CHO PURCHASE         Dec 31       Dec 31       WE VALUE YOUR MEMBERSHI         AS A REWARD FOR YOUR CONTINUES       ASTA NETWORD | LOCATION OF ACTI<br>Transfer Acct:<br>CLARKSTON , M<br>CLARKSTON , M<br>CLARKSTON , M<br>CLARKSTON , M<br>800-333-0663 , F<br>P. AND WOULD LIKE 7<br>D BUSINESS, YOU DON'T H | IVITY<br>MI<br>MI<br>MI<br>MI<br>TO REWARD YOU.<br>HAVE TO MAKE A | AMOUNT<br>150.00<br>13.78<br>18.96<br>6.25<br>16.00<br>5.95<br>99.23<br>.00   |

## **RUNNING A SIMULATION**

Once the program is configured, you will move to another screen that will allow you to run simulation of the project run to identify how many members are affected. This will generate two reports, one of members who qualify and one of members who do not. These reports are printed on demand as well as being archived in CU\*SPY under the Miscellaneous category.

#### **Skip-a-Pay Batch Confirmation**

| Session 0 CU*BASE GOLD Edition - ABC CREDIT UNION |                     | F          |
|---------------------------------------------------|---------------------|------------|
| Report Options                                    | Response            |            |
| Program description                               | SKIP A P{AY FE 2013 | Job queue  |
| Loan category                                     | 42                  | Copies 1   |
| Туре                                              | Simulation          | Printer P1 |
|                                                   |                     |            |
|                                                   |                     |            |
|                                                   |                     |            |
|                                                   |                     |            |
|                                                   |                     |            |
| ← → ↑ □ ≞ ♂ i ? @                                 |                     | FR (3517)  |
|                                                   |                     |            |

Run the simulation by pressing Enter. The following two reports will print.

#### **Report of Qualifying Members**

| Brogram Date     01/2009 Loan Category     20 VIBA CLASSIC       Member No.     Card BLK FRZ     Current     Credit     Open DLQ. DLQ. Over     Amount       -100     -00     0.00     2,000.00     08/01/87     - 0%     .00       4     -500     0     28.07     5,000.00     07/20/05     - 5%     .00       4     -500     0     28.07     5,000.00     07/20/05     - 5%     .00       10     -500     0     28.07     5,000.00     07/20/05     - 0%     .00       10     -500     0     28.07     5,000.00     12/01/87     - 0%     .00       10     -500     0     0     2.00.00     10/01/96     - 0%     .00       14     -500     0     7.500.00     01/01/96     - 0%     .00       20     -500     0     145.14     7.500.00     01/01/96     - 0%       21     -500     0     145.14     7.500.00     03/01/87     - 6%     .00       22     -500     0     145.14     7.500.00     03/01/87     - 6%     .00       22     -500     0     421.73     7.500.00     03/01/87     - 6%     .00       25     -500     0 </th <th>12/29/08 16:4<br/>RUN ON 12,<br/>Program</th> <th>0:00<br/>/29/08<br/>JAN 08 SKIP CB1</th> <th></th> <th>_</th> <th>MEMBERS</th> <th>COMMUNIT<br/>ELIGIBLE FOR<br/>SIMULATION**</th> <th>У СU<br/>SKIP-А-РАУ</th> <th></th> <th>PI</th> <th>NSKP1</th> <th>PAGE 1<br/>USER NADINET</th>                                                                                                    | 12/29/08 16:4<br>RUN ON 12,<br>Program | 0:00<br>/29/08<br>JAN 08 SKIP CB1 |            | _          | MEMBERS  | COMMUNIT<br>ELIGIBLE FOR<br>SIMULATION** | У СU<br>SKIP-А-РАУ |           | PI     | NSKP1 | PAGE 1<br>USER NADINET |
|----------------------------------------------------------------------------------------------------|----------------------------------------|-----------------------------------|------------|------------|----------|------------------------------------------|--------------------|-----------|--------|-------|------------------------|
| Member No.         Card BLK FRZ         Current         Credit         Open DLQ.         DLQ.         OLQ.         Over         Amount           1         500         0         0         3,000.00         0%/01/67         -         0%         .00           1         500         0         228.07         5,000.00         0%/01/67         -         0%         .00           4         -500         0         228.07         5,000.00         0%/01/67         -         0%         .00           4         -500         0         208.07         5,000.00         10/01/96         -         0%         .00           10         -500         0         .00         7,500.00         10/01/96         -         0%         .00           14         -600         0         .00         7,500.00         10/01/96         -         0%         .00           20         -600         0         167.32         10,000.00         12/01/86         -         2%         .00           21         -600         0         145.14         7,500.00         0%/01/87         -         4%         .00           25         -600         0         142.73<                                                                                                    | Program Date                           | 01/2009 Loan Category             | 20 VISA    | CLASSIC    |          |                                          |                    |           |        |       |                        |
| /Suffix Name       No.CD       CD       Balance       Limit       Date Time       MO-DA       Due         1       -800       0       .00       3,000.00       08/01/87       -       04       .00         4       -801       0       228.07       5,000.00       07/20/05       -       54       .00         4       -801       0       228.07       5,000.00       07/20/05       -       54       .00         4       -800       0       .00       2,000.00       10/01/96       -       04       .00         10       -800       0       .00       2,000.00       10/01/96       -       04       .00         10       -800       0       .00       7,500.00       01/01/96       -       04       .00         20       -800       0       167.32       10,000.00       12/01/86       -       04       .00         25       -800       0       145.14       7,500.00       03/01/87       -       24       .00         25       -800       0       145.14       7,500.00       03/01/87       -       64       .00         26       +800       0 <t< td=""><td>Member No.</td><td></td><td></td><td>Card BLE</td><td>FRZ</td><td>Current</td><td>Credit</td><td>Open DLQ.</td><td>DLQ. C</td><td>ver</td><td>Amount</td></t<>                                                                                                    | Member No.                             |                                   |            | Card BLE   | FRZ      | Current                                  | Credit             | Open DLQ. | DLQ. C | ver   | Amount                 |
| -800       0       .00       3,000.00       06/01/87       -       04       .00         4       -800       0       2.807       5,000.00       07/0/05       -       54       .00         4       -800       0       .00       3,000.00       07/0/05       -       54       .00         10       -800       0       .00       2,000.00       12/01/87       -       04       .00         10       -800       0       .00       2,000.00       12/01/87       -       04       .00         14       +800       0       .00       7,500.00       10/01/96       -       04       .00         18       -800       0       .00       7,500.00       11/01/86       -       04       .00         20       -800       0       167.32       10,000.00       03/01/87       -       64       .00         21       -800       0       167.32       10,000.00       03/01/87       -       64       .00         22       -800       0       167.32       10,000.00       03/01/87       -       64       .00         25       -800       0       421.73                                                                                                    | /Suffix                                | Name                              |            | No.CD      | CD       | Balance                                  | Limit              | Date Time | MO-DA  | 8     | Due                    |
| 1       -800       0       228.07       5,000.00       07/20/05       -       54       .00         4       -800       0       .00       3,000.00       12/01/67       -       04       .00         4       -800       0       .00       2,000.00       10/01/64       -       04       .00         10       +800       0       .00       7,500.00       10/01/94       -       04       .00         14       -800       0       .00       7,500.00       0/01/94       -       04       .00         14       -800       0       .07,500.00       0/01/94       -       04       .00         20       -800       0       .07,500.00       0/01/94       -       04       .00         21       -800       0       .07,500.00       0/01/94       -       04       .00         22       -800       0       .017,32       10,000.00       12/01/86       -       24       .00         25       -800       0       41,13       7,500.00       0/01/177       -       49       .00         26       -800       0       .00       5,000.00       0/01/96                                                                                                    | -800                                   | 1 L                               |            |            | 0        | .00                                      | 3,000.00           | 08/01/87  | -      | 08    | .00                    |
| 4       -801       0       .00       2,000.00       12/01/87       -       04       .00         10       -800       0       0.00       2,000.00       10/01/96       -       04       .00         10       -800       0       .00       2,000.00       10/01/96       -       04       .00         14       -800       0       .00       7,500.00       01/01/96       -       04       .00         14       -800       0       .06       7,500.00       01/01/96       -       04       .00         20       -800       0       167.32       10,000.00       12/01/86       -       24       .00         23       -800       0       167.32       10,000.00       12/01/86       -       24       .00         25       -800       0       167.32       10,000.00       03/01/87       -       64       .00         25       -800       0       421.73       7,500.00       03/01/87       -       64       .00         26       -800       0       .40-       3,000.00       03/01/87       -       64       .00         26       -800       0                                                                                                    | 1 -800                                 | 1                                 |            |            | 0        | 238.07                                   | 5,000.00           | 07/20/05  | -      | 58    | .00                    |
| 4       -800       0       .00       2,000.00       10/01/96       -       04       .00         10       -800       0       0.00       7,500.00       0/01/94       -       04       .00         14       -800       0       176.39       7,500.00       04/11/90       -       24       .00         18       -800       0       .00       7,500.00       12/01/86       -       24       .00         20       -800       0       167.32       10,000.00       12/01/86       -       24       .00         21       -800       0       145.14       7,500.00       06/01/87       -       24       .00         25       -800       0       145.14       7,500.00       06/01/87       -       24       .00         25       -800       0       988.85       2,000.00       04/13/87       -       494       .00         25       -800       0       .00       5,000.00       06/01/97       -       494       .00         25       -800       0       .00       5,000.00       06/01/97       -       494       .00         26       -800       0                                                                                                    | 4 -801                                 |                                   |            |            | 0        | .00                                      | 3,000.00           | 12/01/87  | -      | 08    | .00                    |
| 0       .00       .00       7,500.00       10/01/94       -       04       .00         14       -800       0       178.39       7,500.00       0/11/90       -       24       .00         15       -800       0       0       7,500.00       0/11/90       -       24       .00         20       -800       0       0.167.32       10/00.00       12/01/66       -       24       .00         23       -800       0       145.14       7,500.00       05/01/87       -       24       .00         25       -800       0       145.14       7,500.00       03/01/87       -       24       .00         25       -800       0       145.14       7,500.00       03/01/87       -       24       .00         25       -800       0       421.73       7,500.00       03/01/87       -       49       .00         26       -800       0       40-       3,000.00       03/01/85       -       04       .00         26       -800       0       .40-       3,000.00       03/01/85       -       04       .00         26       -800       .5,000.00       04/0                                                                                                    | 4 -800                                 |                                   |            |            | 0        | .00                                      | 2,000.00           | 10/01/96  | -      | 08    | .00                    |
| 14       -800       0       178.39       7,500.00       04/11/90       -       24       .00         18       -800       0       .00       7,500.00       10/1266       -       04       .00         20       -800       0       167.32       10,000.00       12/01/86       -       24       .00         23       -800       0       145.14       7,500.00       12/01/86       -       24       .00         25       -800       0       145.14       7,500.00       06/01/87       -       24       .00         25       -800       0       145.14       7,500.00       06/01/87       -       24       .00         26       -800       0       988.85       2,000.00       06/01/87       -       494       .00         26       -800       0       .00       5,000.00       06/01/97       -       494       .00         28       -800       0       .00       5,000.00       06/01/97       -       494       .00         28       -800       0       .00       5,000.00       06/01/96       -       0       .00         28       -800       .00 <td>10 -800</td> <td></td> <td></td> <td></td> <td>0</td> <td>.00</td> <td>7,500.00</td> <td>10/01/94</td> <td>-</td> <td>08</td> <td>.00</td>                                                                                                    | 10 -800                                |                                   |            |            | 0        | .00                                      | 7,500.00           | 10/01/94  | -      | 08    | .00                    |
| 18       -800       0       .00       7,500.00       11/01/86       -       04       .00         20       -800       0       147.32       10,000.00       12/01/86       -       24       .00         25       -800       0       145.14       7,500.00       08/01/87       -       24       .00         25       -800       0       145.14       7,500.00       08/01/87       -       24       .00         25       -800       0       421.73       7,500.00       03/01/87       -       494       .00         25       -800       0       421.73       7,500.00       03/01/87       -       494       .00         26       -800       0       40-       3,000.00       03/01/87       -       494       .00         26       -800       0       .40-       3,000.00       03/01/85       -       04       .00         READ       819       Error       202       Wrote       Warnings       Nacounts on one over life of loan       T         Y       Delinquent 2 times or more over life of loan       T       Y       Accounts currently over limit       0       0       N       N       Na                                                                                                    | 14 -800                                |                                   |            |            | 0        | 178.39                                   | 7,500.00           | 04/11/90  | -      | 28    | .00                    |
| 20       -800       167.32       10,000.00       12/01/86       -       24       .00         23       -800       0       145.14       7,500.00       08/01/87       -       24       .00         25       -800       0       145.14       7,500.00       03/01/87       -       64       .00         25       -800       0       421.73       7,500.00       03/01/87       -       64       .00         26       -800       0       421.73       7,500.00       04/01/87       -       64       .00         26       -800       0       .40-       3,000.00       03/01/96       -       04       .00         28       -800       0       .00       5,000.00       09/01/85       -       04       .00         28       -800       0       .00       5,000.00       09/01/85       -       04       .00         READ       819       Error       202       Wote       Warnings       -       .00       .00         READ       1 days or more as of statement generation       D       D       .00       .00       .00         Y Locounts currently over limit       0       0                                                                                                    | 18 -800                                |                                   |            |            | 0        | .00                                      | 7,500.00           | 11/01/86  | -      | 08    | .00                    |
| 23       -800       0       145.14       7,500.00       08/01/87       -       24       .00         25       -800       0       421.73       7,500.00       03/01/87       -       64       .00         26       -800       0       988.85       2,000.00       04/01/87       -       494       .00         26       -800       0       .00       3,000.00       03/01/87       -       494       .00         26       -800       0       .00       3,000.00       03/01/87       -       494       .00         26       -800       0       .00       3,000.00       03/01/87       -       494       .00         26       -800       0       .00       5,000.00       03/01/87       -       494       .00         26       -800       0       .00       5,000.00       03/01/87       -       494       .00         27       -800       0       .00       5,000.00       03/01/87       -       494       .00         28       -800       .00       .00       5,000.00       03/01/87       -       494       .00         29       Delinguent 2                                                                                                    | 20 -800                                |                                   |            |            | 0        | 167.32                                   | 10,000.00          | 12/01/86  | -      | 28    | .00                    |
| 25       -800       0       421.73       7,500.00       03/01/87       -       6%       .00         25       -800       0       988.85       2,000.00       04/01/87       -       6%       .00         26       -800       0       988.85       2,000.00       04/01/87       -       6%       .00         26       -800       0       .40-       3,000.00       03/01/85       -       0%       .00         25       -800       0       .40-       3,000.00       03/01/85       -       0%       .00         25       -800       0       .00       5,000.00       03/01/85       -       0%       .00         READ       819       Error       202       Wrote       Warnings       -       .00       .00         RACounts to be excluded (Y/N):       RSN       Y       Pelinquent 1 days or more aver life of loan       T       Y       Accounts currently over limit       0       .00       .00       .00       .00       .00       .00         Y Accounts currently over limit       0       0       .00       .00       .00       .00       .00       .00       .00       .00       .00       .00                                                                                                    | 23 -800                                |                                   |            |            | 0        | 145.14                                   | 7,500.00           | 08/01/87  | -      | 28    | .00                    |
| 25       -800       0       988.85       2,000.00       04/01/87       -       494       .00         26       -800       0       .60-       3,000.00       03/01/96       -       04       .00         28       -800       0       .00       5,000.00       03/01/96       -       04       .00         28       -800       0       .00       5,000.00       09/01/88       -       04       .00         READ       819       Error       202       Wrote       Warnings       -       .04       .00         Recounts to be excluded (Y/N):       RSN       N       N       Palinquent 2 times or more est of statement generation       D       .00       .00       .00       .00       .00       .00       .00       .00       .00       .00       .00       .00       .00       .00       .00       .00       .00       .00       .00       .00       .00       .00       .00       .00       .00       .00       .00       .00       .00       .00       .00       .00       .00       .00       .00       .00       .00       .00       .00       .00       .00       .00       .00       .00       .00                                                                                                    | 25 -800                                | 1                                 |            |            | 0        | 421.73                                   | 7,500.00           | 03/01/87  | -      | 68    | .00                    |
| 22     -800     0     .40-     3,000.00     03/01/96     -     0%     .00       28     -800     0     .00     5,000.00     09/01/88     -     0%     .00       READ     819     Error     202     Wrote     Warnings       Accounts to be excluded (Y/N):     RSN       Y Delinquent 1 days or more as of statement generation     D       Y Delinquent 2 times or more over life of loan     T       Y Accounts open 12 months or less     S       Y Accounts currently over limit     0       N Balance currently % of available credit limit or more     P       Y Freese code present     F       N Organizational accounts (MASTYP=MO)     M       WE VALUE VOUR MEMBERSHEL     ADD WOULD LIKE TO REWARD YOU.                                                                                                    | 25 -800                                |                                   |            |            | 0        | 988.85                                   | 2,000.00           | 04/01/87  | -      | 498   | .00                    |
| 28     600     0     .00     5,000.00     09/01/88     -     04     .00       READ     819     Error     202     Wrote     Warnings       Accounts to be excluded (Y/N):     RSN       Y Delinquent 1 days or more as of statement generation     D       Y Delinquent 2 times or more over life of loan     T       Y Accounts open 12 months or less     3       Y Accounts currently over limit     0       N Balance currently 4 of available credit limit or more     P       Y Freese code present     F       N Organizational accounts (MASTYP=MO)     M       KE VALUE VOUR MEMBERSHEL.     AND WOULD LIKE TO REWARD YOU.                                                                                                    | 26 -800                                |                                   |            |            | 0        | .40-                                     | 3,000.00           | 03/01/96  | -      | 08    | .00                    |
| READ     819     Error     202     Wrote     Warnings       Accounts to be excluded (Y/N):     RSN       Y Delinquent 1 days or more as of statement generation     D       Y Delinquent 2 times or more over life of loan     T       Y Accounts open 12 months or less     S       Y Accounts currently over limit     O       N Balance currently     % of available credit limit or more       Y Freese code present     B       Y Freese code present     F       N Organizational accounts (MASTYP=MO)     M       KE VALUE VOUR MEMBERSHEL.     ADD WOULD LIKE TO REWARD YOU.                                                                                                    | 28 -800                                |                                   |            |            | 0        | .00                                      | 5,000.00           | 09/01/88  | -      | 08    | .00                    |
| READ     819     Error     202     Wrote     Warnings       Accounts to be excluded (Y/N):     RSN     Y       Y     Delinquent 1 days or more as of statement generation     D       Y     Delinquent 2 times or more over life of loan     T       Y     Accounts open 12 months or less     S       Y     Accounts currently over limit     O       N     Balance currently % of available credit limit or more     P       Y     Negative block code present     F       N     Organizational accounts (MASTYP=MO)     M       KE VALUE VOUR MEMBERSHEL     ADD WOULD LIKE TO REWARD YOU.     M                                                                                                    |                                        |                                   |            |            |          |                                          |                    |           |        |       |                        |
| Accounts to be excluded (Y/N): a first first fir | DF1D 810                               | Error 202                         | Vente      |            | Varnin   |                                          |                    |           |        |       |                        |
| Y Delinquent 1 days or more as of statement generation     D       Y Delinquent 2 times or more over life of loan     T       Y Accounts open 12 months or less     S       Y Accounts currently over limit     O       N Balance currently vier limit     O       N Balance currently vier limit     O       Y Negative block code present     B       Y Freese code present     F       N Organizational accounts (MASTYP=MO)     M       ME VALUE YOUR MEMBERSHIP     AND WOULD LIKE TO REWARD YOU.                                                                                                    | Accounts to 1                          | be excluded (Y/N):                | 11000      |            |          | Ban                                      |                    |           |        |       |                        |
| Y Delinquent 2 times or more over life of loan T<br>Y Accounts open 12 months or less S<br>Y Accounts currently over limit O<br>N Balance currently % of available credit limit or more P<br>Y Negative block code present B<br>Y Freese code present F<br>N Organizational accounts (MASTYP=MO) M<br>KE VALUE YOUR MEMBERSHIP AND WOULD LIKE TO REWARD YOU.                                                                                                    | Y Delinguent                           | t 1 days or more as o             | f statemer | nt genera  | tion     | D                                        |                    |           |        |       |                        |
| Y Accounts open 12 months or less 5<br>Y Accounts currently over limit 0<br>N Balance currently \$ of available credit limit or more P<br>Y Negative block code present 5<br>Y Freese code present F<br>N Organizational accounts (MASTYP=MO) M<br>ME VALUE YOUR MEMBERSHIP AND WOULD LIKE TO REWARD YOU.                                                                                                    | Y Delinguen                            | 2 times or more over              | life of    | loan       |          | Ť                                        |                    |           |        |       |                        |
| <pre>V Accounts currently 00 finit 0 N Balance currently 0 of available credit limit or more P V Negative block code present  V Freese code present  N Organisational accounts (MASTYP=MO) M WE VALUE YOUR MEMBERSHIP AND WOULD LIKE TO REWARD YOU.</pre>                                                                                                    | Y Accounts                             | open 12 months or less            |            |            |          | ŝ                                        |                    |           |        |       |                        |
| N Balance currently % of available credit limit or more P<br>Y Megative block code present B<br>Y Freese code present F<br>N Organizational accounts (MASTYP=MO) M<br>ME VALUE YOUR MEMBERSHIFL. AND WOULD LIKE TO REWARD YOU.                                                                                                    | Y Accounts                             | open if monons of iess            |            |            |          | õ                                        |                    |           |        |       |                        |
| V Negative block code present B<br>Y Freese code present F<br>N Organizational accounts (MASTYP=MO) M<br>ME VALUE YOUR MEMBERSHIP AND WOULD LIKE TO REWARD YOU.                                                                                                    | N Balance o                            | wrently & of avai                 | lable cred | die limie  |          | ě                                        |                    |           |        |       |                        |
| There code presence (MASTYP=MO) E F<br>N Organizational accounts (MASTYP=MO) M<br>NE VALUE YOUR MEMBERSHIFL. AND WOULD LIKE TO REWARD YOU.                                                                                                    | V Negative I                           | block code present                |            |            | 01 1010  | -                                        |                    |           |        |       |                        |
| N Organizational accounts (MASTYP=MO) M<br>WE VALUE YOUR MEMBERSHIP AND WOULD LIKE TO REWARD YOU.                                                                                                    | V Freeze co                            | de present                        |            |            |          | -                                        |                    |           |        |       |                        |
| WE VALUE YOUR MEMBERSHIP AND WOULD LIKE TO REWARD YOU.                                                                                                    | N Organizati                           | ional accounts (MASTYRE           | MOL        |            |          | Ň                                        |                    |           |        |       |                        |
| The Theory Your Henderstein The Toole wate to themate too.                                                                                                    | WE VALUE Y                             | OUR MEMBERSHIP AN                 | D WOULD L  | THE TO BE  | WARD YOU |                                          |                    |           |        |       |                        |
| AS A REWARD FOR YOUR CONTINUED BUSINESS. YOU DON'T HAVE TO MAKE A                                                                                                    | AS A REWAR                             | D FOR YOUR CONTINUED BU           | SINESS, Y  | DI DON'T   | HAVE TO  | MARE A                                   |                    |           |        |       |                        |
| CODITI CARD DAVMENT THIS MONTH THAT'S DIGHT NO DAVMENT                                                                                                    | CREDIT CAR                             | D PAYMENT THIS MONTH              | THAT'S BIG | SHT - NO P | AVMENT   |                                          |                    |           |        |       |                        |
| Last maintained 12/29/2008 16:39.56 by -5 NADINET                                                                                                    | Last maintain                          | ned 12/29/2008 16:39.56           | by -5 NAI  | DINET      |          |                                          |                    |           |        |       |                        |

\*\*\*END OF REPORT\*\*\*

Skip-a-Pay for Online Credit Cards

#### **Report of Non-Eligible Members**

| 12/29/08 16:42.31<br>RUN ON 12/29/08          |        | MEMBERS | COMMUNIT<br>NOT ELIGIBLE FOR | Y CU<br>SKIP-A-PAY |           | PLNSKP2   | PAGE<br>USER NAL | 1<br>DINET |
|-----------------------------------------------|--------|---------|------------------------------|--------------------|-----------|-----------|------------------|------------|
| Program ORW 05 SKIP CDS                       |        |         | SINGLATION                   |                    |           |           |                  |            |
| Program Date 01/2009 Loan Category 22 VISA    | GOLD   |         |                              |                    |           |           |                  |            |
| Member No.                                    | Card   | BLK FR2 | Current                      | Credit             | Open DLQ. | DLQ. Over | Amount           |            |
| /Suffix Name                                  | No.    | CD CD   | Balance                      | Limit              | Date Time | MO-DA 8   | Due              | RSN        |
| -820                                          |        | 9       | 711.16                       | 20,000.00          | 11/28/07  | - 4 49    | 20.00            | D          |
| -820                                          |        |         | 5,101.63                     | 10,000.00          | 09/05/08  | - 518     | .00              | s          |
| -821                                          |        |         | ) 164.27                     | 3,000.00           | 02/29/08  | - 5%      | .00              | 3          |
| -821 REC                                      |        |         | 877.32                       | 3,000.00           | 10/02/08  | - 29%     | .00              | S          |
| -821 32                                       |        |         | 9,410.90                     | 15,000.00          | 09/03/08  | - 639     | .00              | S          |
| -820 IN                                       |        | (       | 415.74                       | 3,000.00           | 01/16/08  | - 148     | .00              | 3          |
| -820 MA                                       |        | 0       | 9,619.28                     | 20,000.00          | 12/20/07  | - 48%     | .00              | S          |
| -820 CI                                       |        |         | 923.32                       | 10,000.00          | 01/18/08  | - 9%      | .00              | S          |
| -820 ROE                                      |        |         | 7,318.65                     | 7,500.00           | 09/09/08  | - 98%     | .00              | S          |
| -820 A                                        |        | (       | 10,403.58                    | 20,000.00          | 02/01/08  | - 528     | .00              | 3          |
| -820 M                                        |        | LO      | .00                          | 5,000.00           | 01/24/08  | - 0%      | .00              | в          |
| -821 M                                        |        |         | 4,851.82                     | 5,000.00           | 08/01/08  | - 978     | .00              | S          |
| -820 J                                        |        |         | 123.56                       | 4,000.00           | 12/02/08  | - 38      | .00              | 3          |
| -820 JC                                       |        |         | 14,519.61                    | 20,000.00          | 02/05/08  | - 738     | .00              | 3          |
| -821 (                                        |        |         | 8,639.95                     | 10,000.00          | 04/10/08  | - 86%     | .00              | 3          |
| -820 KB                                       |        |         | 6,530.34                     | 7,000.00           | 02/08/08  | - 93%     | .00              | 3          |
| -821 D                                        |        |         | 3,012.92                     | 7,500.00           | 03/14/08  | - 40%     | .00              | 3          |
| -820 1                                        |        |         | 9,846.37                     | 10,000.00          | 08/01/92  | - 4 98%   | 188.00           | D          |
| -820 I                                        |        | 0       | 1,320.05                     | 5,000.00           | 02/20/08  | - 4 26%   | 24.00            | 3          |
|                                               |        |         |                              |                    |           |           |                  |            |
|                                               |        |         |                              |                    |           |           |                  |            |
| READ 819 Error 202 Wrote                      |        | W:      | arnings                      |                    |           |           |                  |            |
| Accounts to be excluded (Y/N):                |        |         | RSN                          |                    |           |           |                  |            |
| Y Delinquent 1 days or more as of statemer    | it gen | eratio  | n D                          |                    |           |           |                  |            |
| Y Delinquent 2 times or more over life of 1   | loan   |         | т                            |                    |           |           |                  |            |
| Y Accounts open 12 months or less             |        |         | 3                            |                    |           |           |                  |            |
| Y Accounts currently over limit               |        |         | 0                            |                    |           |           |                  |            |
| N Balance currently % of available cred       | iit li | mit or  | more P                       |                    |           |           |                  |            |
| Y Negative block code present                 |        |         | в                            |                    |           |           |                  |            |
| Y Freeze code present                         |        |         | F                            |                    |           |           |                  |            |
| N Organizational accounts (MASTYP=MO)         |        |         | м                            |                    |           |           |                  |            |
| WE VALUE YOUR MEMBERSHIP AND WOULD LI         | IKE TO | REWARI  | YOU.                         |                    |           |           |                  |            |
| AS A REWARD FOR YOUR CONTINUED BUSINESS, YO   | NOG UC | T HAV   | E TO MAKE A                  |                    |           |           |                  |            |
| CREDIT CARD PAYMENT THIS MONTH THAT'S RIG     | HT; N  | O PAYM  | ENT.                         |                    |           |           |                  |            |
| Last maintained 12/29/2008 16:39.56 by -5 NAM | DINET  |         |                              |                    |           |           |                  |            |
|                                               |        | -       | **END OF REPORT***           |                    |           |           |                  |            |

After reviewing these reports, credit unions can choose to adjust their programs to include more members or to exclude more members. Once the changes have been made, the credit union can run additional simulations to create reports on the changes.

#### **Skip-a-Pay Projects List**

| Program Description         |    | Loan Category   | Program Date | Last Maintained  | Last Maintained By |
|-----------------------------|----|-----------------|--------------|------------------|--------------------|
| (IP A P{AY FE 2013          | 42 | SIMPLY PLATINUM | Dec 2013     | Nov 13, 2013     | ;Y ALYCIAM         |
|                             |    |                 |              |                  | (                  |
|                             |    |                 |              |                  | (                  |
|                             |    |                 |              |                  | 1                  |
|                             |    |                 |              |                  | 1                  |
|                             |    |                 |              |                  | 1                  |
|                             |    |                 |              |                  | 1                  |
|                             |    |                 |              |                  | 1                  |
|                             |    |                 |              | 1                | 1                  |
|                             |    |                 |              |                  | 1                  |
|                             |    |                 |              |                  | 1                  |
| Channe = Ca                 |    |                 | - View       | - Dup Cimulation |                    |
| <u>C</u> hange ≡ C <u>o</u> | ру | Delete          | View         | Run Simulation   | т                  |
|                             |    |                 |              |                  |                    |
|                             |    |                 |              |                  |                    |
|                             |    | /               |              |                  |                    |
| d                           |    |                 |              |                  |                    |
|                             |    |                 |              |                  |                    |
|                             |    |                 |              |                  |                    |

Select the program and select the Run Simulation option here to estimate the impact of your revised program.

To do this, simply return to the program list screen, select the project you wish to adjust by using the Change option. Once the changes have been made, return to this screen, select the program and the Run Simulation option. This will advance you to the report generation screen again.

We recommend you complete your adjustments at least a few days prior to month end so that everything is in place for the automated processing of the program during beginning of day on the last day of the month.

## **AUTOMATIC PROCESSING**

During Beginning-of-Day on the last day of the month, CU\*BASE processes the programs scheduled for that particular month and prepares CU\*BASE for the final posting that takes place during End-of-Month (EOD that same day). At this time, CU\*BASE creates a payment change record of \$0.00 for every account included in the program. Final reports are also posted to the credit union's OUTQ, listing the members who received this treatment, as well as those that did not. These are similar to the Simulation reports; however the title of the report is Update instead of Simulation. On both reports, the "Error" figure indicates the number of members who did not receive a payment record, while the "Wrote" figure indicates the number of members who did receive a payment change record.

#### **Report of Qualifying Members**

| 12/31/08 1:3  | 5:25                    |          |            |          | COMMUNIT       | Y CU       |            | P     | LNSKP1 | PAGE 1        |
|---------------|-------------------------|----------|------------|----------|----------------|------------|------------|-------|--------|---------------|
| RUN ON 12,    | /31/08                  |          |            | MEMBERS  | B ELIGIBLE FOR | SKIP-A-PAY |            |       |        | USER OPERATOR |
| Program       | JAN 09 SKIP CB2         |          |            |          | UPDATE **      |            |            |       |        |               |
| Program Date  | 01/2009 Loan Category   | 21 VIS   | A CLASSIC  |          |                |            |            |       |        |               |
| Member No.    |                         |          | Card BLE   | FRZ      | Current        | Credit     | Open DLQ.  | DLQ.  | Over   | Amount        |
| /Suffix       | Name                    |          | No.CD      | CD       | Balance        | Limit      | Date Time  | MO-DA | -      | Due           |
| -800          | JOEL                    |          |            | 0        | 9,929.83       | 10,000.00  | 10/03/05   | -     | 998    | .00           |
| 1 -800        | MATTHEW                 |          |            | 0        | 7,362.23       | 7,500.00   | 02/01/05   | -     | 988    | .00           |
| 2 -800        | RICHARD                 |          |            | 0        | 4,570.25       | 5,000.00   | 07/06/06   | -     | 918    | .00           |
| 2 -800        | NADINE                  |          |            | 0        | 2,487,71       | 2,500.00   | 12/07/06   | -     | 1008   | .00           |
| 4 -800        | MEGAN                   |          |            |          | 00             | 500.00     | 11/22/07   | -     | 08     | 00            |
| 4 0-800       | DAVID                   |          |            | 0        | 1,897 18       | 2.000.00   | 08/20/07   | -     | 958    | 00            |
| 5 -800        | MET 1992                |          |            | ő        | 600.00         | 2,000,00   | 08/21/05   | -     | 208    | 00            |
| 6 -800        | ALEVANDER               |          |            | ő        | 1 49-          | 500.00     | 05/17/06   | -     | 0.8    | 00            |
| 6 -800        | DANTEL                  |          |            | õ        |                | 200.00     | 06/09/05   | -     | 0.     |               |
| 6 -800        | DINITELE                |          |            | š        | 205 87         | 200.00     | 06/00/06   | _     | 605    | .00           |
|               | STERVINE                |          |            |          | 203.07         | 500.00     | 06/23/06   | _     | 000    | .00           |
| / 000         | OVELANIE                |          |            |          | 192.90         | 300.00     | 00/02/00   | _     | 330    | .00           |
|               | CHELDER                 |          |            |          | 19.34          | 250.00     | 04/1//0/   | -     |        | .00           |
| 9 -800        | SIEPHEN                 |          |            |          | 80.10-         | 2,500.00   | 01/03/07   | -     | 0.8    | .00           |
| 1 -800        | GARRETT                 |          |            | 0        | 150.40         | 200.00     | 07/23/07   | -     | 758    | .00           |
| 1 -800        | JEREMY                  |          |            | 0        | .00            | 500.00     | 04/16/07   | -     | 08     | .00           |
| 1 -800        | AMY                     |          |            | 0        | .00            | 500.00     | 04/01/05   | -     | 08     | .00           |
| 1 -800        | MICHAEL                 |          |            | 0        | 37.10-         | 300.00     | 09/07/07   | -     | 08     | .00           |
| 1 -800        | SARAH                   |          |            | 0        | .00            | 500.00     | 06/26/07   | -     | 08     | .00           |
| 1 -800        | CHRISTINE )             |          |            | 0        | 1,495.99       | 1,500.00   | 10/19/07   | -     | 100%   | .00           |
| 1 -800        | ANDREW                  |          |            | 0        | 2,444.28       | 2,500.00   | 10/05/05   | -     | 988    | .00           |
| 1 -800        | TIMOTHY                 |          |            | 0        | 17.99          | 200.00     | 02/21/07   | -     | 98     | .00           |
| 1800          | CATHERINE               |          |            | 0        | 239.95         | 250.00     | 10/10/06   | -     | 968    | .00           |
| 1 -800        | CHRISTOPHER             |          |            | 0        | 497.65         | 500.00     | 09/15/06   | -     | 100%   | .00           |
| 1 L-800       | DIANE                   |          |            | 0        | 3,397.46       | 3,500.00   | 11/14/06   | -     | 978    | .00           |
| 1 -800        | JULIE                   |          |            | 0        | 3,729.78       | 5,000.00   | 12/15/04 2 | -     | 758    | .00           |
| 1 -800        | JEAN                    |          |            | 0        | 6,751.41       | 7,000.00   | 11/07/07   | -     | 968    | .00           |
| 1 -800        | ALEX                    |          |            | 0        | 105.85-        | 1,000.00   | 09/10/07   | -     | 08     | .00           |
| 1 5-800       | ROBERT                  |          |            | 0        | .00            | 2,500.00   | 02/17/06   | -     | 08     | .00           |
| 1 -800        | NATHAN                  |          |            | 0        | 39.85-         | 250.00     | 08/06/07   | -     | 08     | .00           |
| 1 -800        | BETHANY                 |          |            | 0        | 1,441,84       | 1,500.00   | 06/04/07   | -     | 969    | .00           |
| 1 -800        | TIMOTHY                 |          |            | 0        | 00             | 250 00     | 07/25/07   | -     | 08     | 00            |
| 1 -800        | FRANKLIN                |          |            | 0        | 252 86         | 500.00     | 07/25/07   | -     | 518    | 00            |
| 1 -800        | WILLIAM                 |          |            | õ        | 122 88         | 400.00     | 07/20/07   | -     | 228    | 00            |
| DE3D 87       | Free 54                 | Vente    |            | Warmin   |                | 100.00     | 57,00,07   |       |        |               |
| locounts to 1 | evaluded (V/N):         | WIDDE    |            | "atiliti | -95<br>DRM     |            |            |       |        |               |
| V Delience    | J dave an many as a     |          |            |          | D              |            |            |       |        |               |
| Y Delinguen   | 2 times or more as o    | life of  | ent genera | C10H     | -              |            |            |       |        |               |
| I Delinquent  | t 2 times or more over  | TILE OF  | loan       |          | 1              |            |            |       |        |               |
| I Accounts (  | open 12 months of less  |          |            |          |                |            |            |       |        |               |
| I ACCOUNTS (  | surrently over limit    |          |            |          | -              |            |            |       |        |               |
| N Balance ci  | irrently % of avai      | lable cr | edit limit | or more  |                |            |            |       |        |               |
| Y Negative P  | block code present      |          |            |          | В              |            |            |       |        |               |
| Y Freeze coo  | ie present              |          |            |          | F              |            |            |       |        |               |
| Organizat:    | ional accounts (MASTYP= | MO)      |            |          | М              |            |            |       |        |               |
| WE VALUE Y    | OUR MEMBERSHIP AN       | D WOULD  | LIKE TO RE | WARD YOU | Ι.             |            |            |       |        |               |
| AS A REWARD   | D FOR YOUR CONTINUED BU | SINESS,  | YOU DON'T  | HAVE TO  | MAKE A         |            |            |       |        |               |
|               |                         |          |            |          |                |            |            |       |        |               |
|               |                         |          |            |          |                |            |            |       |        |               |
| 12/31/08 1:3  | 5:25                    |          | CLARK      | STON BRA | NDON COMMUNIT  | Y CU       |            | P     | LNSKP1 | PAGE 2        |
| RUN ON 12,    | /31/08                  |          |            | MEMBERS  | B ELIGIBLE FOR | SKIP-A-PAY |            |       |        | USER OPERATOR |
| Program       | JAN 09 SKIP CB2         |          |            |          | UPDATE **      |            |            |       |        |               |
| Program Date  | 01/2009 Loan Category   | 21 VIS   | A CLASSIC  |          |                |            |            |       |        |               |
| Member No.    |                         |          | Card BLK   | FRZ      | Current        | Credit     | Open DLQ.  | DLQ.  | Over   | Amount        |
| /Suffix       | Name                    |          | No.CD      | CD       | Balance        | Limit      | Date Time  | MO-DA |        | Due           |
| CREDIT CAR    | D PAYMENT THIS MONTH    | THAT'S R | IGHT; NO P | AYMENT . |                |            |            |       |        |               |

9

#### **Report of Non-Eligible Members**

| 12/21/08 1-26 25                                |       |       |       |       | COMMIN     | NTTY  | -         |          |      | DINSKDO | ,    | PAGE     | 1     |
|-------------------------------------------------|-------|-------|-------|-------|------------|-------|-----------|----------|------|---------|------|----------|-------|
| BUN ON 12/31/08                                 |       | TEMB  | ERS   | NOT   | ELIGIBLE F | FOR S | KTP-A-PAV |          |      |         |      | USER OFF | RATOR |
| Program JAN 09 SKIP CB2                         |       |       |       |       | UPDATE 4   |       |           |          |      |         |      |          |       |
| Program Date 01/2009 Loan Category 21 VISA C    | LASS  | IC    |       |       |            |       |           |          |      |         |      |          |       |
| Member No. C                                    | ard 1 | BLK   | FRZ   |       | Current    |       | Credit    | Open     | DLQ. | DLQ. C  | ver  | Amount   |       |
| /Suffix Name N                                  | lo.   | CD    | CD    |       | Balance    |       | Limit     | Date     | Time | MO-DA   | 8    | Due      | RSN   |
| -800 ANDREW                                     |       |       | 0     |       | 367.14     |       | 500.00    | 01/07/08 |      | -       | 738  | .00      | 3     |
| -800 LORI                                       |       |       | 0     |       | 932.71     |       | 1,000.00  | 03/04/08 |      | -       | 938  | .00      | 3     |
| -800 SCOTT                                      |       | в     | 1     |       | 413.01     |       | .00       | 06/22/06 | 1    | 2-6     | 08   | 80.00    | F     |
| -800 Zi                                         |       | н     | 1     |       | 2,499.23   |       | 2,500.00  | 08/09/07 |      | -       | 100% | .00      | F     |
| -800 MAI                                        |       |       | 0     |       | 119.54     |       | 3,000.00  | 05/05/08 |      | -       | 48   | .00      | s     |
| -800 HE                                         |       | J     | 0     |       | 56.56      |       | 500.00    | 07/03/07 | 4    | -       | 118  | .00      | в     |
| -800 BRI                                        |       |       | 0     |       | 207.87     |       | 500.00    | 04/10/08 |      | -       | 428  | .00      | 8     |
| -800 MICHA                                      |       |       | 0     |       | 4,477.23   | 4     | 5,000.00  | 01/25/08 |      | -       | 90%  | .00      | s     |
| -800 MAF                                        |       |       | 0     |       | 479.74     |       | 500.00    | 12/14/07 |      | -       | 96%  | .00      | s     |
| -800 RU:                                        |       |       | 0     |       | 7,315.62   | 1     | 0,000.00  | 01/31/08 |      | - 6     | 738  | 142.00   | s     |
| -800 BRA                                        |       | н     | 1     |       | 1,096.50   |       | .00       | 07/23/07 | 2    | 6-6     | 08   | 211.00   | F     |
| -801 MAI                                        |       |       | 0     |       | .00        |       | 500.00    | 07/21/08 |      | -       | 08   | .00      | S     |
| -800 JA                                         |       | L     | 0     |       | .00        |       | 200.00    | 02/05/08 |      | -       | 08   | .00      | в     |
| -800 JU                                         |       |       | 0     |       | .00        |       | 300.00    | 06/10/08 |      | -       | 0%   | .00      | s     |
|                                                 |       |       |       |       |            |       |           |          |      |         |      |          |       |
|                                                 |       |       |       |       |            |       |           |          |      |         |      |          |       |
| Read 57 Error 54 Wrote                          | 33    |       | arn   | ings  |            |       |           |          |      |         |      |          |       |
| Accounts to be excluded (1/N):                  |       |       | _     |       | RDN        |       |           |          |      |         |      |          |       |
| I Delinquent I days or more as or statement (   | gener | 2010  | n     |       | 2          |       |           |          |      |         |      |          |       |
| V herewete even 12 membre en here               | n     |       |       |       | -          |       |           |          |      |         |      |          |       |
| Y Accounts ourrently over limit                 |       |       |       |       |            |       |           |          |      |         |      |          |       |
| N Balance currently & of available credit       | 11    | t. 01 |       |       |            |       |           |          |      |         |      |          |       |
| Y Negative block code present                   |       |       |       |       |            |       |           |          |      |         |      |          |       |
| Y Freeze code present                           |       |       |       |       |            |       |           |          |      |         |      |          |       |
| Organizational accounts (MASTYP=MO)             |       |       |       |       | м          |       |           |          |      |         |      |          |       |
| WE VALUE YOUR MEMBERSHIP AND WOULD LIKE         | TO F  | EWAR  | UD YO | σ.    |            |       |           |          |      |         |      |          |       |
| AS A REWARD FOR YOUR CONTINUED BUSINESS, YOU !  | DON'T | HAV   | TE TO | D MAR | E A        |       |           |          |      |         |      |          |       |
| CREDIT CARD PAYMENT THIS MONTH THAT'S RIGHT     | ; NO  | PAYN  | ENT.  |       |            |       |           |          |      |         |      |          |       |
| Last maintained 12/29/2008 16:41.30 by -5 NADIN | ET    |       |       |       |            |       |           |          |      |         |      |          |       |
|                                                 |       |       | E     | ND OF | REPORT *** |       |           |          |      |         |      |          |       |

It is important to leave time to review these reports during the day. Last minute changes in accounts, for example newly delinquent loans (or for that matter delinquent loans that have been paid!) may make small changes in the accounts that appear on these reports versus those on the Simulated ones.

During the day, the credit union has the option of removing the payment change record from individual accounts so that these accounts are not included in the final Skip-a-Pay offer. Or the credit union can choose to add payment change records to accounts that were not included, thereby including these members in the Skip-a-Pay offer. Step-by-Step instruction on how do this are included in the next section of this book.

Then during End-of-Month (EOD of that day), the CU\*BASE posts a zero dollar payment as configured. The minimum payment for these accounts is then set to \$0.00 and the payment date is advanced ahead a month.

Then when statement processing is run, the accounts included in the batch receive the following treatments: The accounts' credit card statements list a minimum balance of \$0.00 and the statement message, configured in the original program, is added to the statement below the transaction descriptions. Because some members will not receive a Skip-a-Pay offer, the statement message does not appear at the top of the statement. (To view an example of the statement message see page 6.)

## **EDITING THE BATCH PRIOR TO POST**

During the last day of the month, a credit union can choose to add or remove payment records to individual credit card accounts. The presence of these records determines if the account is included in the Skip-a-Pay program. The credit union might choose not to extend the offer to a particular member who was included or choose to include a member who was not included in the Skip-a-Pay batch. To edit payment records prior to posting, use MNLOAN #5-Miscellaneous Loan Maintenance, then Payment Changes. This same screen is used to add or remove a member.

#### **REMOVING A MEMBER FROM THE BATCH**

If a member is included in the batch, he or she will have a next scheduled payment of \$0.00 as shown below.

| Session 0 CU*BASE GOLD Edition - ABC CREDIT UNION     File Edit Tools Heln                                                                                                    |                    |
|----------------------------------------------------------------------------------------------------|--------------------|
| Payment Change/Summary/Add/Update                                                                                                    |                    |
| Loan account #       B46       MEMBER, MARY M         Loan category       79       UISA GOLD         Payment change date to add       Importance       Importance         Importance       Importance       Importance         Change Date       Payment Amount       Importance         Importance       B.00       Importance         Importance       B.00       Importance         Importance       B.00       Importance         Importance       B.00       Importance         Importance       B.00       Importance         Importance       B.00       Importance         Importance       B.00       Importance         Importance       B.00       Importance         Importance       B.00       Importance         Importance       B.00       Importance         Importance       B.00       Importance         Importance       B.00       Importance         Importance       B.00       Importance         Importance       B.00       Importance         Importance       Importance       Importance         Importance       Importance       Importance         Importance       Importance |                    |
| ← → ↑ 11 = ♂ i ? @                                                                                                    | FR (4510) 11/14/13 |

To remove this zero dollar payment, enter the date of the payment and press Enter. Then delete this \$0.00 payment by selecting the payment and then *Delete*. The member will be removed from the batch.

#### ADDING A MEMBER TO THE BATCH

This same screen is used to include a member in the batch. In this case a next payment amount of \$0.00 will need to be added by entering the last day of the month and adding a \$0.00 to the payment amount field. Press Enter to add the payment record to the credit card account.

# VIEWING THE SKIP-A-PAY RECORD IN CU\*BASE

Once a Skip-a-Pay program is posted, CU\*BASE records the action in the Inquiry view of the loan account:

Session 0 CU\*BASE GOLD Edition - ABC CREDIT UNION File Edit Tools Help Member Account Inquiry Account # JAMES Date opened Nov 22, 2002 Collateral ۹, G/L account 705.30-01 Secured Q 🔲 Delinquent 811 VISA CLASSIC Account Additional signers 73 VISA CLASSIC Cardholder Info Category urpose 36 VISA Credit Card Inquiry Pledged 40 SIGNATURE rity Payroll Q, V CREDIT CARD LOAN CC# \*\*\*\*\*\*\*\*\*\*\*\*2834 Pro ACH 🔳 AFT 187.55 Current b Club benefits + Inter 0.00 Accrued 0.00 Pmt protection N ۹ + Delinqu 0.00 YTD interest 41.23 YTD 0.00 Misc coverages N 0.00 - Insurance repair Frozen 0 NO Check digit 1 = Loan payoff 87.55 Review date Jul 31, 2014 Delivery channel CU Available funds 4.812.45 Disbursement limit 5.000.00 Secured funds 0.00 Interest accrued thro in 23, 20006 Total disbursed 27,122.45 First payment Dec 22, 2002 lew Accou Last disbursed balance Last disbursed 187.55 Sep 27, 2013 New Type May 29, 2013 Credit Card Inq Last payment 1.00 Last payment ECOA code 1 Regular payment 25.00 Next payment Dec 31, 2013 Escrow NSF Amount due 0.00 # pmts remaining Escrow payment 0.00 Loan Officer Loan Category Partial pay 0.00 Frequency MONTHLY # of refinances Θ Tracker Revie Scan e-Document View e-Document Transaction inquiry date Sep 27, 2013 [MMDDYY] OD Protection  $\mathbf{\uparrow}$ 

The payment history also records a zero dollar payment. Select *Credit Card Inq*. (F10), then *History* (F5) from the previous screen to view the record of this payment:

The amount due on this loan is set to \$0.00 and the next payment has advanced to the next month.

| 1st delinquent<br>Next payment da<br>Next payment ar | ite Dec<br>mount            | 2 31, 20<br>25.f | Delinque<br>13 Delinque<br>30 Delinque | ncy #<br>nt menths<br>nt days |                 | + Fine amt<br>= Amt due | 0.0<br>0.0     |
|------------------------------------------------------|-----------------------------|------------------|----------------------------------------|-------------------------------|-----------------|-------------------------|----------------|
| Billing Date                                         | Due Date                    | Min ID           | Balance                                | Prev Unpaid Min Due           | Cursent Min Due | Overline                | Minimum Paymer |
| Dec 31, 2012                                         | Jan 28, 2013                |                  | 187.55                                 | 0.00                          | <b>A</b> 0.00   | 0.00                    | 25.            |
| Nov 30, 2012                                         | Dec 28, 2012                | 1                | 0.95                                   | 0.00                          | 0.00            | 0.00                    | 0,             |
| Oct 31, 2012                                         | Nov 28, 2012                |                  | 0.95                                   | 0.00                          | 0.00            | 0.00                    | 0.             |
| Sep 30, 2012                                         | Oct 28, 2012                |                  | 0.95                                   | 0.00                          | 0.00            | 0.00                    | 0.             |
| Aug 31, 2012                                         | Sep 28, 2012                | 4                | 0.95                                   | 0.00                          | 0.00            | 0.00                    | 0.             |
| Jul 31, 2012                                         | Aug 28, 2012                |                  | 0.05                                   | 0.00                          | 0.05            | 0.00                    | 9              |
| Jun 30, 2012                                         | Jul 20, 2012<br>Tup 28 2012 | 4                | 12.20                                  | 0.00                          | 12.25           | 0.00                    | 12             |
| Ady 31, 2012                                         | Mai 28, 2012                |                  | 2,010.40                               | 0.00                          | 77.00           | 0.00                    | 77             |
| Mar 31, 2012                                         | Anr 28, 2012                | 4                | 2,502.53                               | 0.00                          | 79.00           | 0.00                    | 79             |
| Feb 29, 2012                                         | Mar 28, 2012                |                  | 2.794.64                               | 84.00                         | 84.00           | 0.00                    | 168            |
| Jan 31, 2012                                         | Feb 28, 2012                | 4 1              | 2.778.88                               | 0.00                          | 84.00           | 0.00                    | 84             |
|                                                      |                             |                  |                                        |                               |                 |                         | -              |